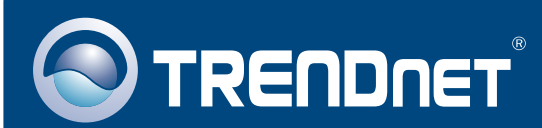

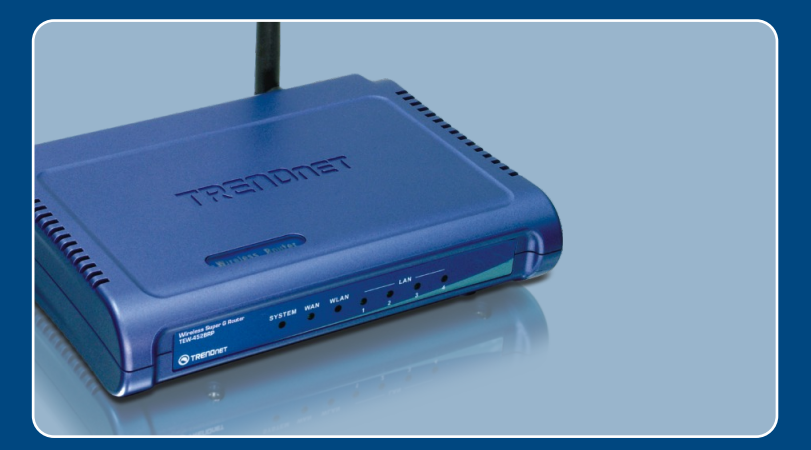

# Quick Installation Guide

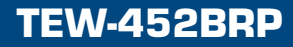

# **Table of Contents**

| Español                            | 1 |
|------------------------------------|---|
| 1. Antes de iniciar                | 1 |
| 2. Instalación del enrutador       | 2 |
| 3. Añadir/ reemplazar el enrutador | 6 |
|                                    | - |
| Troubleshooting                    | 8 |

# 1. Antes de iniciar

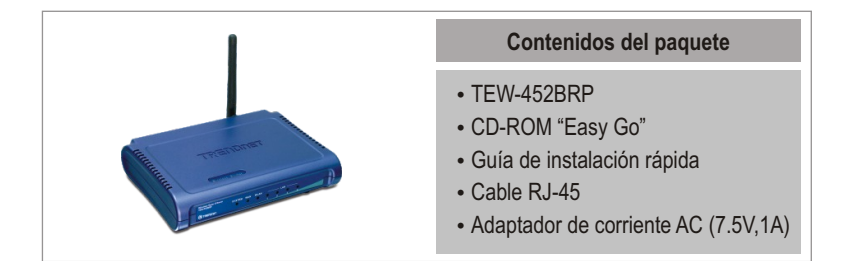

# Requisitos del sistema

- Navegador Web: Internet Explorer (5.0 ó superior)
- PC con adaptador de red instalado
- Internet de banda ancha
- Cable Módem o DSL instalado

**¡Importante!** No conecte el enrutador hasta que no se le indique. Siga los pasos mostrados a continuación antes de introducir el CD-ROM "Easy Go" en la unidad de CD-ROM de su PC.

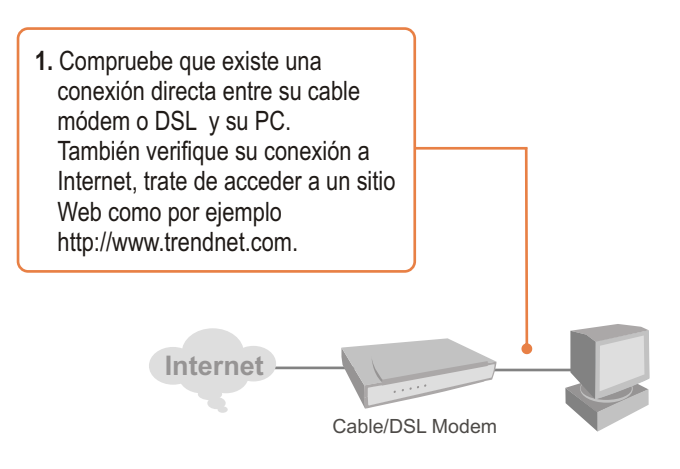

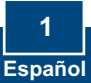

# 2. Instalación del enrutador

1. Introduzca el CD-ROM "Easy GO" en la unidad de CD-ROM de su PC y luego haga clic en Install Router (Instalar enrutador).

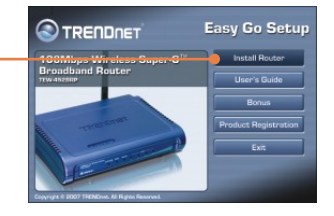

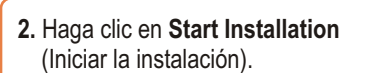

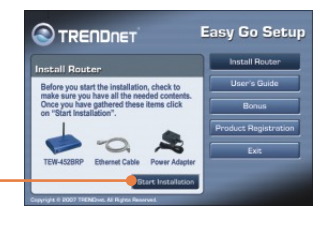

 Seleccione el idioma deseado del menú de la lista desplegable y después haga clic en Next (Siguiente).

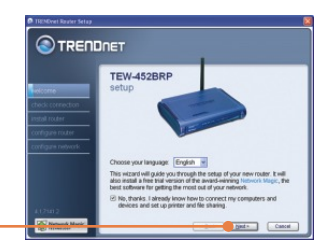

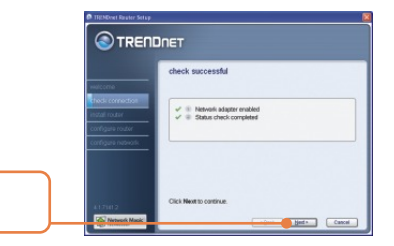

4. Haga clic en Next (Siguiente).

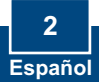

5. Si le aparece esta pantalla, vaya a la Sección 3. Si no es así, prosiga con el paso 6.

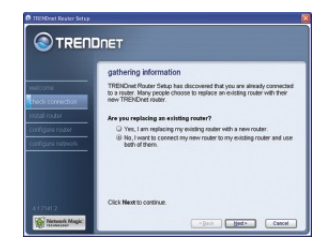

 Siga las instrucciones del asistente y continué con los pasos de instalación restantes. Haga clic en Next (Siguiente)

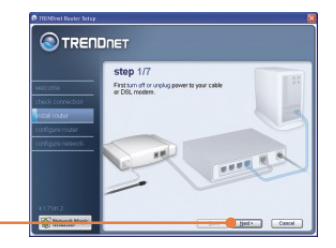

7. Introduzca una nueva contraseña para el enrutador y luego haga clic en Next (Siguiente). Por defecto, la contraseña es admin.

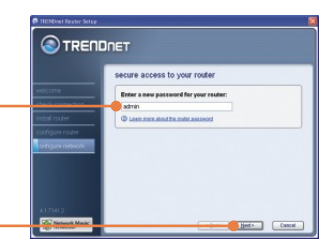

8. Cuando le aparezca la pantalla wireless network (red inalámbrica), introduzca un nombre de red único y luego haga clic en Next (Siguiente). Por defecto, el SSID es TRENDnet.

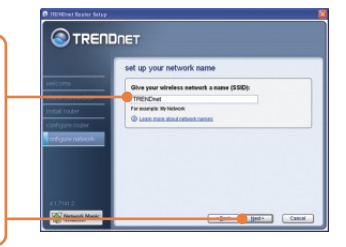

 Seleccione un tipo de encriptación y luego introduzca la clave de seguridad para su red inalámbrica, y después pulse Next (Siguiente).

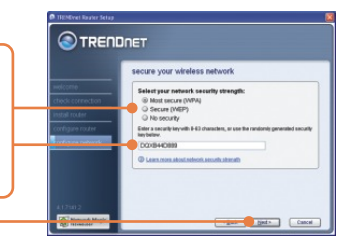

 Escriba por favor las opciones de configuración mostradas arriba en el espacio suministrado en la funda del CD de configuración. Luego, haga clic en Next (Siguiente).

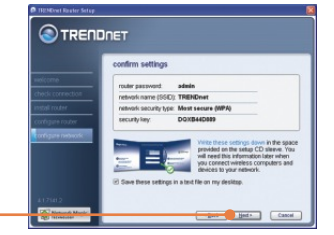

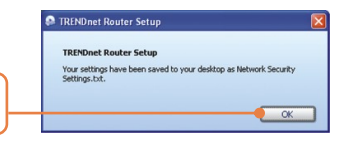

11. Haga clic en OK.

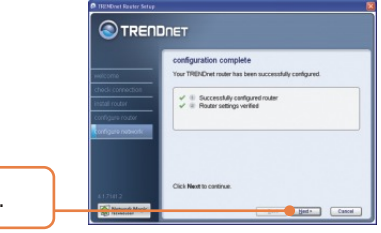

12. Haga clic en Next (Siguiente).

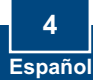

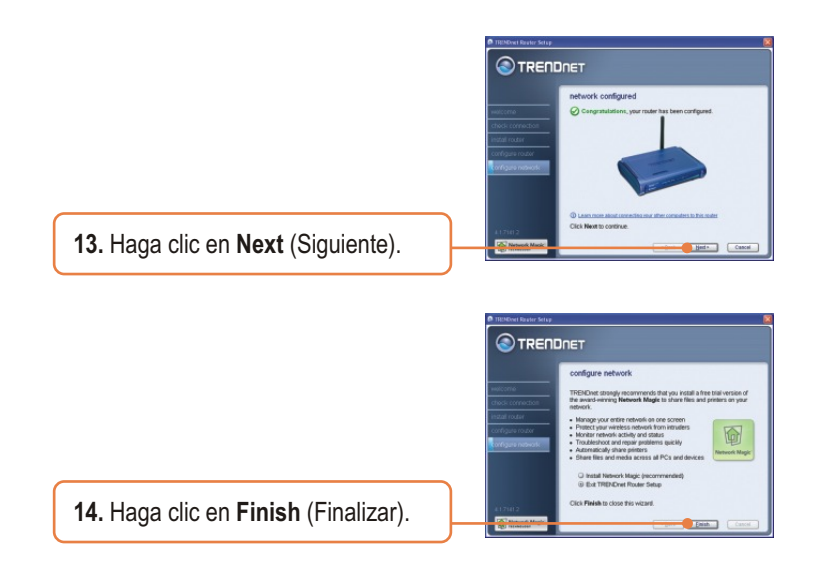

# Su instalación ha finalizado.

Para más información sobre la configuración del TEW-452BRP y de las configuraciones avanzadas, por favor consulte la Guía del Usuario que se incluye en el CD-ROM de instalación "Easy Go" o en el sitio Web de TRENDnet en www.trendnet.com.

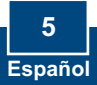

# 3. Añadir/ reemplazar el enrutador

<u>Nota:</u> Cuando aparezca esta ventana, significa que tiene un enrutador cable módem o DSL. Si reemplaza su enrutador actual con el TEW-42BRP inalámbrico, seleccione **Yes** (Sí) y haga clic en **Next** (siguiente) para continuar. Si añade este enrutador inalámbrico detrás de la conexión existente, seleccione **No** y después haga clic en **Next** (Siguiente) para continuar.

### Para reemplazar el enrutador

1. Para reemplazar el enrutador actual, seleccione Yes (Sí) y luego haga clic en Next (Siguiente).

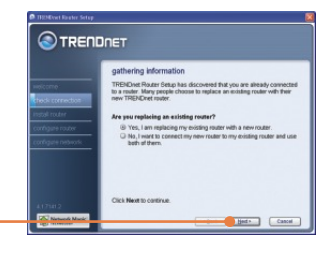

 Siga las instrucciones del asistente y continúe con los demás pasos de instalación. Haga clic en Next (Siguiente). Cuando le aparezca la ventana secure access to your router (acceso seguro a su enrutador), vaya a la sección 2 paso 7 para continuar.

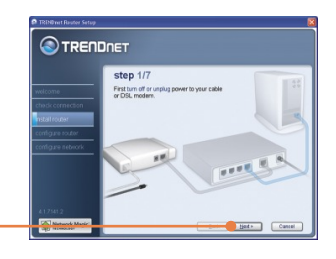

## Para añadir el enrutador

 Para añadir el enrutador inalámbrico detrás de su red actual, seleccione No y luego haga clic en Next (Siguiente).

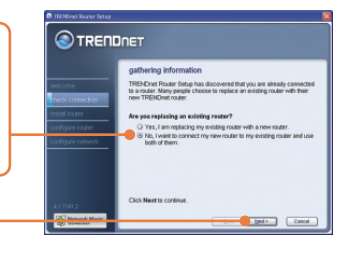

 Siga las instrucciones del asistente y continúe con los demás pasos de instalación. Haga clic en Next (Siguiente). Cuando le aparezca la ventana secure access to your router (acceso seguro a su enrutador), vaya a la sección 2 paso 7 para continuar.

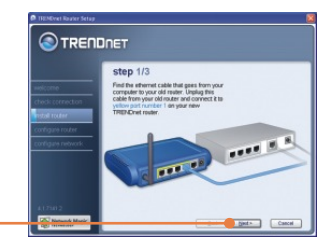

# Su instalación ha finalizado.

Para más información sobre la configuración del TEW-452BRP y de las configuraciones avanzadas, por favor consulte la Guía del Usuario que se incluye en el CD-ROM de instalación "Easy Go" o en el sitio Web de TRENDnet en www.trendnet.com.

### Registre su producto

Para asegurar los más altos niveles de servicio y apoyo al cliente, registre su producto en línea en: **www.TRENDnet.com/register** Gracias por elegir TRENDnet

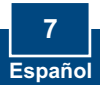

# Q1: I inserted the Easy Go CD-ROM into my computer's CD-ROM drive and the installation menu does not appear automatically. What should I do?

A1: If the installation menu does not appear automatically, click Start, click Run, and type D:\Autorun.exe where "D" in "D:\Autorun.exe" is the letter assigned to your computer's CD-ROM Drive. Then click OK to start the installation. If your computer is not a Windows-based PC (e.g. Mac, Linux), then you need to manually configure your Internet connection settings. See Question 4.

#### Q2: How can I get into the TEW-452BRP web configuration page?

A2: After you install the TEW-452BRP Wireless Router, you can access the web configuration page by opening your web browser and entering http://192.168.10.1 into the web browser's address bar, where http://192.168.10.1 is the default IP address of the TEW-452BRP Wireless Router. The default user name and password is admin.

# Q3: I am not sure what type of Internet Account Type I have for my Cable/DSL connection. How do I find out?

A3: Contact your Internet Service Provider's (ISP) Customer Service for the correct information.

#### Q4: I received an error while running Easy God Setup. What should I do?

A4: Make sure that your computer's CD-ROM is in working condition. Also verify that all cable connections are secure and that you are able to connect to the Internet, and then retry installing the router. During setup, the Easy Go Setup wizard will check the operation of your network adapter and Internet connection. If the 111 error message appears, you may need to change the IP address of the router.

- 1) Open up Internet explorer, type into the address bar http://192.168.10.1 and hit enter.
- 2) Click on Basic -> Network Settings.
- 3) Under Router Settings, change the Router IP address to 192.168.11.1.
- 4) Under DHCP Server Settings, change the DHCP IP Address Range to 192.168.11.101 to 192.168.11.200.
- 5) Click Save Settings.

# Q5: All the settings are correct, but I can not make a wireless connection to the Router. What should I do?

A5: First, double check that the WLAN light on the Router is lit. Second, power cycle the TEW-452BRP. Unplug the power to the TEW-452BRP. Wait 15 seconds, then plug the power back in to the TEW-452BRP. Third, contact the manufacturer of your wireless network adapter and make sure the wireless network adapter is configured with the proper SSID and Encryption (if enabled).

#### Q6: After I finish installing the router, then Network Magic Installation Wizard appears. What should I do? A6: Network Magic is an optional bonus program. It works with your router to setup, manage, repair and protect your home network. If you do not want to install Network Magic, select Exit TRENDnet Router Setup and then click Finish.

If you still encounter problems or have any questions regarding the TEW-452BRP, please refer to the User's Guide included on the Easy Go Setup CD-ROM or contact Trendnet's Technical Support Department.

#### Certifications

This equipment has been tested and found to comply with FCC and CE Rules. Operation is subject to the following two conditions:

(1) This device may not cause harmful interference.

(2) This device must accept any interference received. Including interference that may cause undesired operation.

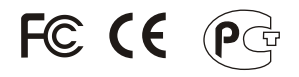

Waste electrical and electronic products must not be disposed of with household waste. Please recycle where facilities exist. Check with you Local Authority or Retailer for recycling advice.

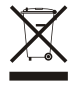

NOTE: THE MANUFACTURER IS NOT RESPONSIBLE FOR ANY RADIO OR TV INTERFERENCE CAUSED BY UNAUTHORIZED MODIFICATIONS TO THIS EQUIPMENT. SUCH MODIFICATIONS COULD VOID THE USER'S AUTHORITY TO OPERATE THE EQUIPMENT.

#### ADVERTENCIA

En todos nuestros equipos se mencionan claramente las caracteristicas del adaptador de alimentacón necesario para su funcionamiento. El uso de un adaptador distinto al mencionado puede producir daños fisicos y/o daños al equipo conectado. El adaptador de alimentación debe operar con voltaje y frecuencia de la energia electrica domiciliaria existente en el pais o zona de instalación.

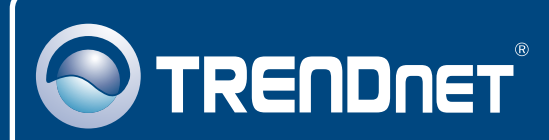

# **Customer Support**

Visit www.trendnet.com/support

Email:

support@trendnet.com

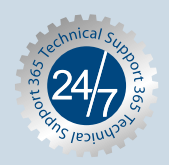

Europe (Germany • France • Italy • Spain • Switzerland • UK)

Toll Free Telephone: +00800 60 76 76 67

English/Espanol - 24/7 Francais/Deutsch - 11am-8pm, Monday - Friday MET

#### Worldwide

Telephone: +(31) (0) 20 504 05 35

English/Espanol - 24/7 Francais/Deutsch - 11am-8pm, Monday - Friday MET

# **Product Warranty Registration**

Please take a moment to register your product online. Go to TRENDnet's website at http://www.trendnet.com/register

# TRENDNET

20675 Manhattan Place Torrance, CA 90501 USA

Copyright ©2007. All Rights Reserved. TRENDnet.